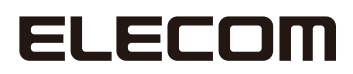

## macOS Monterey Driver

## クイックインストールガイド

# EDC-GU シリーズ

エレコム株式会社

| 目次                                                                    |  |  |  |  |
|-----------------------------------------------------------------------|--|--|--|--|
| はじめに 3                                                                |  |  |  |  |
| このマニュアルで使われている記号 ・・・・・・・・・・・・・・・・・・・・・・・・・・・・・・・・・・・・                 |  |  |  |  |
| 仕様制限について ・・・・・・3                                                      |  |  |  |  |
| ドライバーのインストール 4                                                        |  |  |  |  |
| 1. macOS に「ASIX_USB_Device_App」をインストール ・・・・・・・・・・・                    |  |  |  |  |
| 2. 「ASIX_USB_Device_App」を使用してドライバーをインストール・・・・・・・5                     |  |  |  |  |
| 3.EDC-GU シリーズが使用できることを確認する ・・・・・・・・・・・・・・・・・・・・・・・・・・・・・・・・・・・・       |  |  |  |  |
| ドライバーのアンインストール 7                                                      |  |  |  |  |
| 1. 「ASIX_USB_Device_App」をアンインストール・・・・・・・・・・・・・・・・・・・・・・・・・・・・・・・・・・・・ |  |  |  |  |

-

\_\_\_\_

#### はじめに

ドライバーのインストールを開始する前に、必ず本紙の内容をお読みになり、正しくご使用ください。 本紙を使用開始後も大切に保管しておいてください。

MEMO

・本インストーラーは、macOS12.0以降をサポートします。

#### ■このマニュアルで使われている記号

| 記号   | 意味                           |
|------|------------------------------|
| MEMO | 説明の補足事項や知っておくと便利なことを説明しています。 |

#### ■仕様制限について

本Monterey用ドライバーをお使いの場合は、以下の機能は利用できません。

- Wake-on-LAN
- VLAN

## ドライバーのインストール

#### 1. macOSに「ASIX\_USB\_Device\_App」をインストール

- ① まず、お使いのEDC-GUシリーズをUSBポートから取り外します。
- ダウンロードした [EDC-GU\_Series Mac\_xxx.zip] をダブルクリックしてファイル を解凍してください。
- ③ ②で解凍したドライバーファイル [EDC-GU Series for MO\_Installer\_vx.x.x.dmg] をダブルクリックします。

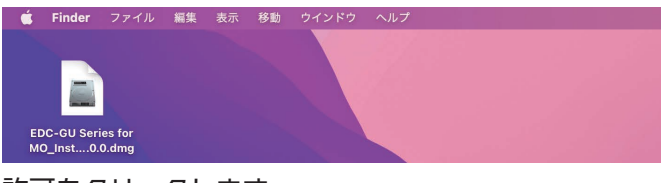

④ 許可をクリックします。

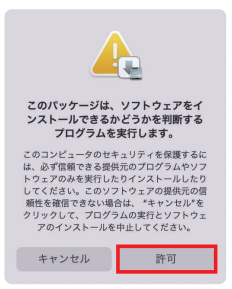

- ⑤ [EDC-GU Series for MO\_Installer\_vx.x.x.pkg] をクリックして実行された 画面に従い、手順を進めてください。
  - •パスワード要求があった場合には管理者のアカウントとパスワードを入力してください。
  - この時点で[EDC-GU Series for MO\_Uninstaller\_vx.x.x.pkg]は利用しません。

| restor<br>DC-GU Series for<br>MC, Installer, v2.0.0.pkg M                                                                 | EDC-OU Series Driver                                                     |   |
|----------------------------------------------------------------------------------------------------|--------------------------------------------------------------------------|---|
|                                                                                                    | 🥪 EDC-GU Series Driver のインストール                                           | 8 |
| <ul> <li>はじかに</li> <li>スジルボボ</li> <li>スジルボール</li> <li>インストールの可能</li> <li>インストールの可能</li> <li>インストール</li> <li>第2</li> </ul> | ようこそEDC-GU Santes Driverインストーラへ<br>このソフトウェアをインストールするために必要な手続が表示されま<br>す。 |   |
|                                                                                                    | 更る 概約                                                                    |   |

MEMO

- macOS Monterey用ドライバーのインストールには、「ASIX\_USB\_ Device\_App」が必要です。
- ⑥ Macを再起動してください。

[ASIX USB Device App] を使用してドライバーをインストール

① Finder⇒アプリケーションから「ASIX\_USB\_Device\_App」を起動します。

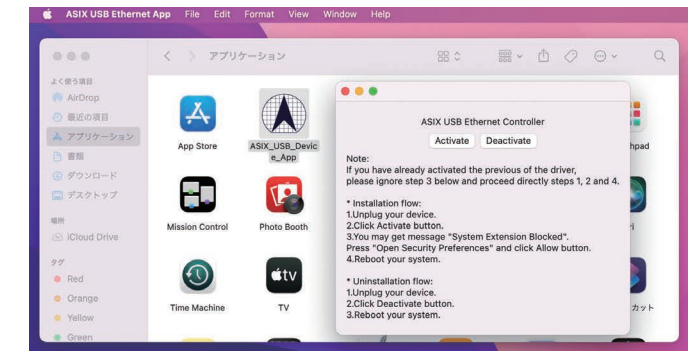

[Activate] をクリックして、ドライバーをアクティブにします。 (2) • 「Deactivate」をクリックすると、ドライバーが停止します。

> ASIX USB Ethernet Controller Activate Deactivate

Note:

...

If you have already activated the previous of the driver, please ignore step 3 below and proceed directly steps 1, 2 and 4.

\* Installation flow 1.Unplug your device 2.Click Activate button. 3.You may get message "System Extension Blocked". Press "Open Security Preferences" and click Allow button. 4.Reboot your system.

\* Uninstallation flow: 1.Unplug vour device 2.Click Deactivate button. 3.Reboot your system.

- ③ 「"セキュリティ" 環境設定を開く」をクリックし、 🚞 をクリックします。 パスワード要求があった場合には管理者のアカウントとパスワードを入力してください。

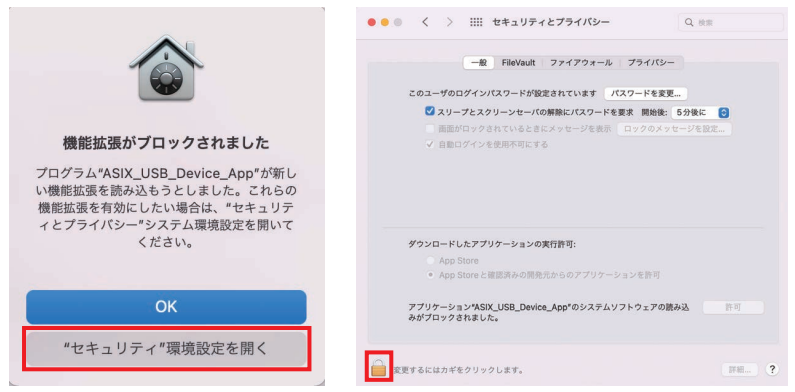

5

④ 「許可」をクリックします。
 •「許可」ボタンは、「詳細」と表示されていることがあります。

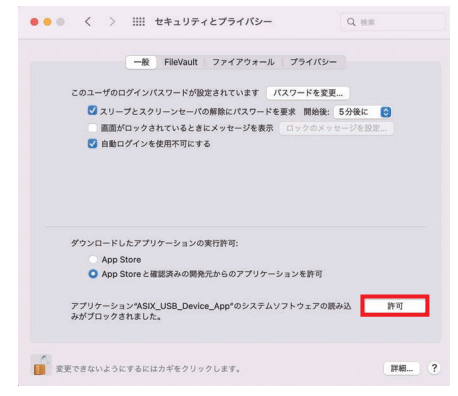

- Macを再起動します。
- 3. EDC-GUシリーズが使用できることを確認する
  - ① お使いのEDC-GUシリーズをUSBポートに接続し、アップルメニューからシステム 環境設定⇒ネットワークの順で設定ページを開きます。

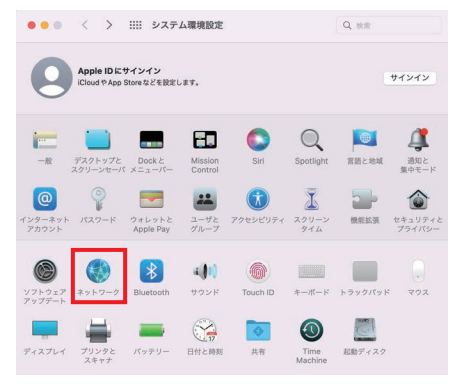

- ② 画面左側に「AX88179」が表示されていることを確認します。
  - インターネットにつながったLANケーブルをEDC-GUシリーズに接続していれば、 「AX88179」の傍のシグナルが緑色で表示されます。

| ネットワーク                    | 7環境: 自動   |                                                  | 0       |
|---------------------------|-----------|--------------------------------------------------|---------|
| AX88179                   | 状况:       | 接続済み                                             |         |
| Wi-Fi<br>● オン             |           | AX88179は現在使用中で、IPアドレス<br>192.168.2.100が設定されています。 |         |
| Thunderbolt プリッジ          | IPv4の設定:  | DHCPサーバを使用                                       | Θ       |
| <ul> <li>Kores</li> </ul> | IPアドレス:   | 192.168.2.100                                    |         |
|                           | サブネットマスク: | 255.255.255.0                                    |         |
|                           | ルーター:     | 192.168.2.1                                      |         |
|                           | DNSサーバ:   | 192.168.2.1                                      |         |
|                           | 検索ドメイン:   |                                                  |         |
|                           |           |                                                  |         |
|                           |           |                                                  | 詳細      |
| - 0.                      |           |                                                  |         |
|                           |           |                                                  | 元に戻す 適用 |
|                           |           |                                                  |         |

# ドライバーのアンインストール

本製品の使用をやめる場合などで、ドライバーをアンインストールするには、次の手順で行ってください。

#### 1. 「ASIX\_USB\_Device\_App」をアンインストール

- ① お使いのEDC-GUシリーズをUSBポートから取り外します。
- ダウンロードした「EDC-GU\_Series Mac\_xxx.zip」をダブルクリックしてフ ァイルを解凍してください。
- ③ ②で解凍したドライバーファイル [EDC-GU Series for MO\_Installer\_vx.x.x.dmg] をダブルクリックします。

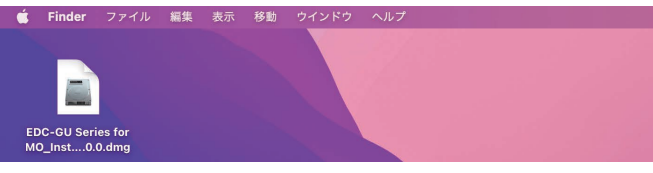

- ④ [EDC-GU Series for MO\_Uninstaller\_vx.x.x.pkg] をクリックして実行された 画面に従い、手順を進めてください。
  - •パスワード要求があった場合には管理者のアカウントとパスワードを入力してください。
  - この時点で「EDC-GU Series for MO\_Installer\_vx.x.x.pkg」は利用しません。

|                                     | 0.0.0                                                                                               | EDC-OU Series Driver                                                             |          |  |  |
|-------------------------------------|----------------------------------------------------------------------------------------------------|----------------------------------------------------------------------------------|----------|--|--|
| EDC-GU Series for<br>MO_Inst0.0.dmg | EDC-GU Series for EI<br>MO_Installer_v2.0.0.pkg MO_U                                                | CC-GU Series for<br>Inimstaller_v1.0.0.pkg                                       |          |  |  |
|                                     | e e e e e esta                                                                                      | _USB_Device_Appのアンインストールのインストール                                                  | <u>A</u> |  |  |
|                                     | <ul> <li>・ はじかど、</li> <li>・ インストール売</li> <li>・ インストールの回動</li> <li>・ インストール</li> <li>・ 病業</li> </ul> | ここのの加したのごのなかないのう ティスパー パイ なんがに必要な予想が表示され<br>てのソフトウェアモインストールするために必要な予想が表示され<br>す。 | X        |  |  |
|                                     |                                                                                                    | 貝る 続                                                                             | 17 2     |  |  |

MEMO

• 画面を進めていくと「インストール」ボタンが表示されますが、問題なく アンインストール処理が進みますので、そのまま手順を進めてください。 (macOSの表示上の問題になります。)

7 —

# ELECOM

macOS Monterey Driver EDC-GU シリーズ クイックインストールガイド

発行 エレコム株式会社 2021年12月 第1版